# 阿里云 ZStack for Alibaba Cloud

## 多管理节点物理机高可用

产品版本: V3.0.1

文档版本: 20180930

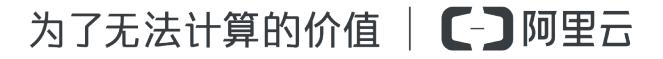

## 法律声明

阿里云提醒您在阅读或使用本文档之前仔细阅读、充分理解本法律声明各条款的内容。如果您阅读 或使用本文档,您的阅读或使用行为将被视为对本声明全部内容的认可。

- 您应当通过阿里云网站或阿里云提供的其他授权通道下载、获取本文档,且仅能用于自身的合法 合规的业务活动。本文档的内容视为阿里云的保密信息,您应当严格遵守保密义务;未经阿里云 事先书面同意,您不得向任何第三方披露本手册内容或提供给任何第三方使用。
- 未经阿里云事先书面许可,任何单位、公司或个人不得擅自摘抄、翻译、复制本文档内容的部分 或全部,不得以任何方式或途径进行传播和宣传。
- 由于产品版本升级、调整或其他原因,本文档内容有可能变更。阿里云保留在没有任何通知或者 提示下对本文档的内容进行修改的权利,并在阿里云授权通道中不时发布更新后的用户文档。您 应当实时关注用户文档的版本变更并通过阿里云授权渠道下载、获取最新版的用户文档。
- 4. 本文档仅作为用户使用阿里云产品及服务的参考性指引,阿里云以产品及服务的"现状"、"有缺陷"和"当前功能"的状态提供本文档。阿里云在现有技术的基础上尽最大努力提供相应的介绍及操作指引,但阿里云在此明确声明对本文档内容的准确性、完整性、适用性、可靠性等不作任何明示或暗示的保证。任何单位、公司或个人因为下载、使用或信赖本文档而发生任何差错或经济损失的,阿里云不承担任何法律责任。在任何情况下,阿里云均不对任何间接性、后果性、惩戒性、偶然性、特殊性或刑罚性的损害,包括用户使用或信赖本文档而遭受的利润损失,承担责任(即使阿里云已被告知该等损失的可能性)。
- 5. 阿里云网站上所有内容,包括但不限于著作、产品、图片、档案、资讯、资料、网站架构、网站 画面的安排、网页设计,均由阿里云和/或其关联公司依法拥有其知识产权,包括但不限于商标 权、专利权、著作权、商业秘密等。非经阿里云和/或其关联公司书面同意,任何人不得擅自使 用、修改、复制、公开传播、改变、散布、发行或公开发表阿里云网站、产品程序或内容。此 外,未经阿里云事先书面同意,任何人不得为了任何营销、广告、促销或其他目的使用、公布或 复制阿里云的名称(包括但不限于单独为或以组合形式包含"阿里云"、Aliyun"、"万网"等 阿里云和/或其关联公司品牌,上述品牌的附属标志及图案或任何类似公司名称、商号、商标、 产品或服务名称、域名、图案标示、标志、标识或通过特定描述使第三方能够识别阿里云和/或 其关联公司)。
- 6. 如若发现本文档存在任何错误,请与阿里云取得直接联系。

## 通用约定

#### 表 -1: 格式约定

| 格式            | 说明                                    | 样例                                                |
|---------------|---------------------------------------|---------------------------------------------------|
| •             | 该类警示信息将导致系统重大变更甚至<br>故障,或者导致人身伤害等结果。  | <b>会 禁止</b> :<br>重置操作将丢失用户配置数据。                   |
| A             | 该类警示信息可能导致系统重大变更甚<br>至故障,或者导致人身伤害等结果。 | 警告:<br>重启操作将导致业务中断,恢复业务所需时间约10分钟。                 |
| !             | 用于警示信息、补充说明等,是用户必须了解的内容。              | <b>说明</b> :<br>导出的数据中包含敏感信息,请妥善保存。                |
| Ê             | 用于补充说明、最佳实践、窍门等,不是用户必须了解的内容。          | <b>说明</b> :<br>您也可以通过按 <b>Ctrl + A</b> 选中全部文件。    |
| >             | 多级菜单递进。                               | 设置 > 网络 > 设置网络类型                                  |
| 粗体            | 表示按键、菜单、页面名称等UI元素。                    | 单击 <b>确定</b> 。                                    |
| courier字<br>体 | 命令。                                   | 执行 <b>cd /d C:/windows</b> 命令,进<br>入Windows系统文件夹。 |
| 斜体            | 表示参数、变量。                              | bae log listinstanceid Instance_ID                |
| []或者[a b]     | 表示可选项,至多选择一个。                         | ipconfig [-all -t]                                |
| {}或者{a b}     | 表示必选项,至多选择一个。                         | swich {stand   slave}                             |

## 目录

| 法律声明                                                                                                    | I                                                                                                    |
|----------------------------------------------------------------------------------------------------|----------------------------------------------------------------------------------------------------|
| 通用约定                                                                                                    | I                                                                                                    |
| 1 安装与部署                                                                                                    | 1                                                                                                    |
| 1.1 概述                                                                                                    | 1                                                                                                    |
| 1.2 安装与部署                                                                                                    | 1                                                                                                    |
| 1.2.1 准备软件工具                                                                                                    | 2                                                                                                    |
| 1.2.2 核对硬件设备                                                                                                    | 2                                                                                                    |
| 1.2.3 检查网络连接                                                                                                    | 3                                                                                                    |
| 1.2.4 安装操作系统                                                                                                    | 3                                                                                                    |
| 1.2.5 配置网络                                                                                                    | 8                                                                                                    |
| 1.2.5.1 配置管理网络                                                                                                    | 8                                                                                                    |
| 1.2.5.2 配置云主机数据网络                                                                                                    | 10                                                                                                    |
| 1.2.6 安装许可证                                                                                                    | 10                                                                                                    |
| 1.2.7 安装高可用套件                                                                                                    | 11                                                                                                    |
| 1.2.8 集群升级                                                                                                    | 14                                                                                                    |
| 1.3 其他操作                                                                                                    | 15                                                                                                    |
| 1.3.1 监控报警                                                                                                    | 15                                                                                                    |
| 1.3.2 日志输出                                                                                                    | 16                                                                                                    |
| 2 古可田淵洋と佐有                                                                                                    | 47                                                                                                    |
| 2 同り用测试与恢复                                                                                                    |                                                                                                    |
| 2 同り用)別 (四) (7) (7) (7) (7) (7) (7) (7) (7) (7) (7                                                                                                    | 1 <i>1</i>                                                                                                    |
| 2 同り用刻瓜 つ                                                                                                    |                                                                                                    |
| 2 同 <b>円 刑 浏 瓜 与 恢 复</b><br>2.1 计划运维<br>2.1.1 单管理节点需要维护<br>2.1.2 双管理节点需要维护                                                                                                    |                                                                                                    |
| 2 同 <b>····用浏瓜······校复</b><br>2.1 计划运维<br>2.1.1 单管理节点需要维护<br>2.1.2 双管理节点需要维护<br>2.2 节点修复                                                                                                    |                                                                                                    |
| <ul> <li>2 同 · 用 测 瓜 · 可 秋 复.</li> <li>2.1 计划运维</li> <li>2.1.1 单管理节点需要维护</li> <li>2.1.2 双管理节点需要维护</li> <li>2.2 节点修复</li> <li>2.2.1 单管理节点故障修复</li> </ul>                                                                                                    |                                                                                                    |
| <ul> <li>2 同 · · · · · · · · · · · · · · · · · ·</li></ul>                                                                                                    |                                                                                                    |
| <ul> <li>2 同 · 用 · 则 · 用 · 则 · 以 · 复</li> <li>2.1 计划运维</li> <li>2.1.1 单管理节点需要维护</li> <li>2.1.2 双管理节点需要维护</li> <li>2.2 节点修复</li> <li>2.2.1 单管理节点故障修复</li> <li>2.2.2 双管理节点故障修复</li> <li>3 命令行使用手册</li> </ul>                                                                                                    |                                                                                                    |
| <ul> <li>2 同 · 用 · 则 · 田 · 则 · 以 · 反</li> <li>2.1 计划运维</li> <li>2.1.1 单管理节点需要维护</li> <li>2.1.2 双管理节点需要维护</li> <li>2.2 节点修复</li> <li>2.2.1 单管理节点故障修复</li> <li>2.2.2 双管理节点故障形复</li> <li>3 命令行使用手册</li></ul>                                                                                                    |                                                                                                    |
| <ul> <li>2 同 · · · · · · · · · · · · · · · · · ·</li></ul>                                                                                                    |                                                                                                    |
| <ul> <li>2 同 · · · · · · · · · · · · · · · · · ·</li></ul>                                                                                                    |                                                                                                    |
| <ul> <li>2 同·J·H·测试·J·W复</li> <li>2.1 计划运维</li> <li>2.1.1 单管理节点需要维护</li> <li>2.1.2 双管理节点需要维护</li> <li>2.2 节点修复</li> <li>2.2 节点修复</li> <li>2.2.1 单管理节点故障修复</li> <li>2.2.2 双管理节点故障无法修复</li> <li>3 命令行使用手册</li> <li>3.1 简介</li> <li>3.1 简介</li> <li>3.2 -h 帮助内容</li> <li>3.3 version 版本信息</li> <li>3.4 install-ha 安装命令</li> </ul>                                                                                                    |                                                                                                    |
| <ul> <li>2 同り用刻瓜</li></ul>                                                                                                    |                                                                                                    |
| <ul> <li>2 同 川 川 川 瓜 与 秋 复</li> <li>2.1 计划运维</li> <li>2.1.1 单管理节点需要维护</li> <li>2.1.2 双管理节点需要维护</li> <li>2.2 节点修复</li> <li>2.2.1 单管理节点故障修复</li> <li>2.2.2 双管理节点故障无法修复.</li> <li>3 命令行使用手册</li> <li>3.1 简介</li> <li>3.2 -h 帮助内容</li> <li>3.3 version 版本信息</li> <li>3.4 install-ha 安装命令</li> <li>3.5 stop-node 关闭管理节点</li> <li>3.6 start-node 启动管理节点</li> </ul>                                                                            |                                                                                                    |
| <ul> <li>2 同 引 用 浏 运 与 W 复</li> <li>2.1 计划运维</li> <li>2.1.1 单管理节点需要维护</li> <li>2.1.2 双管理节点需要维护</li> <li>2.2 节点修复</li> <li>2.2.1 单管理节点故障修复</li> <li>2.2.2 双管理节点故障无法修复.</li> <li>3 命令行使用手册</li></ul>                                                                                                    | 17<br>                                                                                                    |
| <ul> <li>2 同 引 用 浏 瓜 与 恢复.</li> <li>2.1 计划运维.</li> <li>2.1.1 单管理节点需要维护.</li> <li>2.2 双管理节点需要维护.</li> <li>2.2 节点修复.</li> <li>2.2.1 单管理节点故障修复.</li> <li>2.2.2 双管理节点故障无法修复.</li> <li>3 命令行使用手册.</li> <li>3.1 简介.</li> <li>3.2 -h 帮助内容.</li> <li>3.3 version 版本信息.</li> <li>3.4 install-ha 安装命令.</li> <li>3.5 stop-node 关闭管理节点.</li> <li>3.6 start-node 启动管理节点.</li> <li>3.7 upgrade-mn 升级管理节点.</li> <li>3.8 upgrade-ha 升级高可用套件.</li> </ul> | 17<br>17<br>17<br>17<br>18<br>19<br>19<br>19<br>19<br>19<br>20<br>20<br>20<br>20<br>20<br>20<br>20<br>20<br>20<br>20<br>20<br>20<br>20             |
| <ul> <li>2 高·J·H·浏试与恢复</li> <li>2.1 计划运维</li> <li>2.1.1 单管理节点需要维护</li> <li>2.1.2 双管理节点需要维护</li> <li>2.2 节点修复</li> <li>2.2.1 单管理节点故障修复</li> <li>2.2.2 双管理节点故障形复</li> <li>3 命令行使用手册</li></ul>                                                                                                    | 17<br>17<br>17<br>17<br>18<br>19<br>19<br>19<br>19<br>20<br>20<br>20<br>20<br>20<br>20<br>20<br>20<br>21<br>23<br>24<br>24<br>24<br>24<br>24<br>25 |
| <ul> <li>2 尚可用浏试与恢复.</li> <li>2.1 计划运维</li></ul>                                                                                                    | 17<br>17<br>17<br>17<br>18<br>19<br>19<br>19<br>19<br>20<br>20<br>20<br>20<br>20<br>20<br>21<br>23<br>24<br>24<br>24<br>24<br>25<br>25             |

| 3.12 collect-log 收集日志 | 26 |
|-----------------------|----|
| 专有云术语表                |    |
| 混合云术语表                |    |

## 1 安装与部署

### 1.1 概述

ZStack for Alibaba Cloud以单独的高可用套件形式,提供多管理节点物理机高可用功能。当其中任何一个管理节点失联,秒级触发高可用切换,从而保障管理节点持续提供服务。

本文档以双管理节点物理机高可用为例进行介绍。

#### 高可用原理

在双管理节点模型下,每个管理节点均运行**zsha2**高可用进程,负责实时监控管理节点上的关键服务(包括:管理节点服务、UI服务、数据库服务),当任何一个关键服务出现宕机,立即通过Keep Alived触发VIP(Virtual IP)迁移,然后尝试恢复宕机服务。

如图 1-1: 双管理节点物理机高可用所示:

#### 图 1-1: 双管理节点物理机高可用

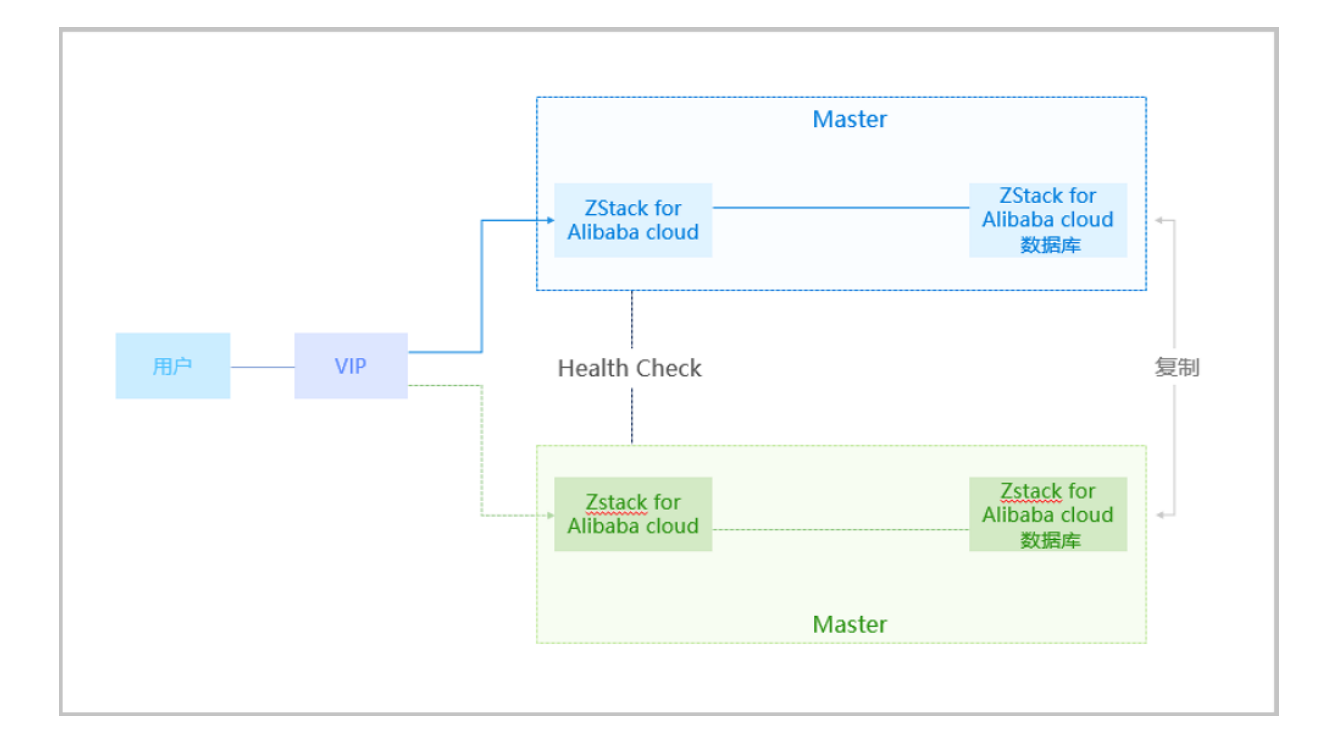

### 1.2 安装与部署

本章节主要介绍双管理节点物理机高可用的安装部署。

### 1.2.1 准备软件工具

请管理员准备以下必要的软件包,以便安装部署过程顺利执行:

- ZStack for Alibaba Cloud定制版ISO
  - 文件名称:ZStack\_Alibaba\_Cloud-x86\_64-DVD-3.0.1-c74.iso
  - 下载地址:点击这里
- ZStack for Alibaba Cloud安装包
  - 文件名称: ZStack\_Alibaba\_Cloud-installer-3.0.1.bin
  - 下载地址:点击这里
- 多管理节点高可用套件
  - 文件名称: ZStack-Enterprise-Multinode-HA-Suite-3.0.1.tar.gz
  - 下载地址:点击这里

送明:

软件下载后,需通过MD5校验工具核对校验码,以确保软件完整无损。

### 1.2.2 核对硬件设备

本场景采用2个x86服务器部署双管理节点物理机高可用,配置信息如表 1-2: 服务器配置所示。管理员可根据业务性能需求,合理调配CPU、内存和硬盘的容量配比,以达到合适的平衡状态。

#### 表 1-1: 服务器配置

|     | 配件                            | 型号                                           | 数量 | 总数 |
|-----|-------------------------------|----------------------------------------------|----|----|
| 服冬哭 | CPU                           | Intel(R) Xeon(R) CPU E5-2630<br>v4 @ 2.20GHz | 2  |    |
|     | 内存                            | DDR4 16GB                                    | 8  |    |
|     | 主板                            | 双路服务器标准主板                                    | 1  |    |
|     | 阵列卡                           | 阵列卡支持SAS/SATA RAID 0/1<br>/10<br>支持直通模式      | 1  | 2个 |
|     | 固态硬盘 Intel SSD DC S3610 480GB |                                              | 2  |    |
|     | 机械硬盘1                         | SAS HDD 300GB 3.5",15k rpm                   | 2  |    |

| 机械硬盘2  | NL SAS HDD 2TB 3.5",7.2k<br>rpm | 6 |
|--------|---------------------------------|---|
| 千兆网口   | 以太网1GbE,RJ45                    | 2 |
| 万兆网口   | 以太网10GbE,SFP+                   | 2 |
| 光电模块   | -                               |   |
| 光纤HBA卡 | -                               |   |
| 远程管理   | DELL iDRAC企业版                   | 1 |
| 电源     | 标准电源1100W                       | 2 |

此外,本场景还配备了1台万兆交换机、1台千兆交换机以及若干五类跳线。

### 1.2.3 检查网络连接

管理员根据如图 1-2: 网络拓扑图所示的网络拓扑图,对上述服务器和网络设备进行上架并连线。

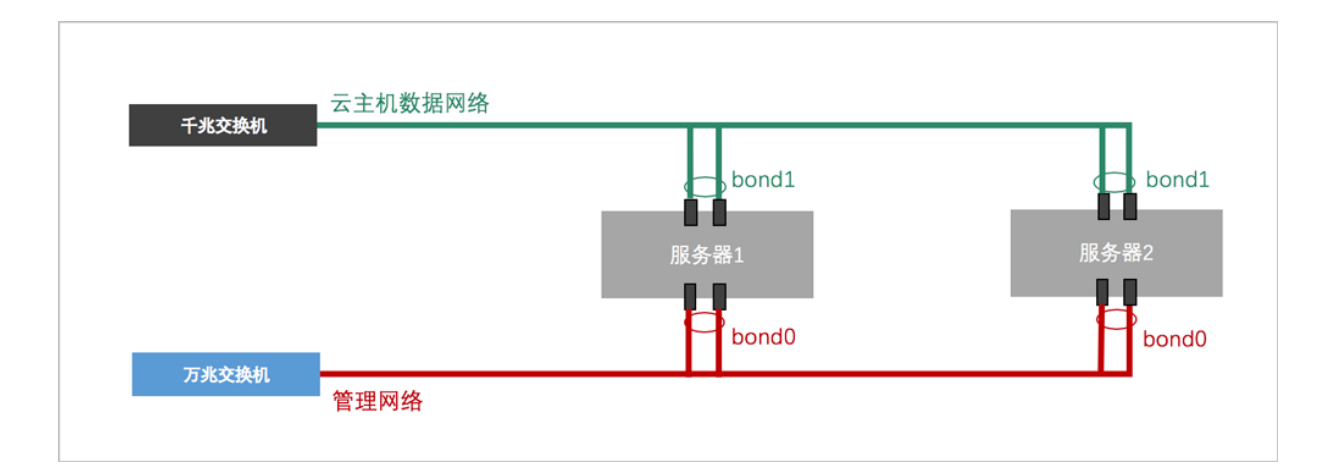

#### 图 1-2: 网络拓扑图

### 1.2.4 安装操作系统

操作步骤

1. 准备

管理员对上架的网络设备和服务器加载电源,手动启动服务器进入BIOS,检查以下内容:

- 激活所有CPU核心和启用超线程功能,设定系统性能为最高性能状态;
- 打开硬件虚拟化VT功能,支持硬件虚拟化技术加速优化功能;
- 进入阵列卡设定,对两块系统硬盘配置RAID1(Mirror),其余硬盘设定直通模式。

- 2. 在UltraISO打开ZStack for Alibaba Cloud DVD镜像
  - ZStack for Alibaba Cloud操作系统ISO镜像可通过DVD-RW设备刻录成安装光盘,也可通过UltraISO工具将把ISO文件刻录到U盘。
  - 打开UltralSO,点击**文件**按钮,选择打开已下载好的ISO文件。

如图 1-3: 在UltraISO打开DVD镜像所示:

#### 图 1-3: 在UltralSO打开DVD镜像

| ③ UltraISO (试用版) - C:\Users\ye\Downloads\ZStack-x86_64-DVD.iso - □ × |                              |             |                 |                  |                     |  |  |  |
|----------------------------------------------------------------------|------------------------------|-------------|-----------------|------------------|---------------------|--|--|--|
| 文件(F) 操作(A) 启动(B) 工具(T)                                              | 选项(O) 帮助(H)                  |             |                 |                  |                     |  |  |  |
| 🗋 🖻 • 🕭 🖬 🕼 ዿ 🔍                                                      | Q 🔮 🧬 🍺 🖓 🕘 🕩                | 大小总计:       | 1971MB          | 44% of           | 4.7GB - 2504MB free |  |  |  |
| 光盘目录: 可引导光盘 🖌                                                        | 🏂 🗙 🖻 🗔 🔞 🏶 🏠 🛱 🏠            |             |                 |                  |                     |  |  |  |
| J ZSTACK                                                             | 文件名                          | 大小          | 类型              | 日期/时间            | LBA                 |  |  |  |
| Coop PPT                                                             | adoes (                      | 24,043 KB   | 文件夹             | 2017-06-09 11:16 | 38                  |  |  |  |
|                                                                      | EFI EFI                      | 6,025 KB    | 文件夹             | 2017-06-09 11:16 | 31                  |  |  |  |
| Extra                                                                | 🚞 Extra                      | 561,204 KB  | 文件夹             | 2017-06-09 11:16 | 41                  |  |  |  |
| - isolipux                                                           | images 🔁                     | 54, 499 KB  | 文件夹             | 2017-06-09 11:16 | 34                  |  |  |  |
| - Live0S                                                             | i solinux                    | 47,990 KB   | 文件夹             | 2017-06-09 11:16 | 36                  |  |  |  |
| Packages                                                             | Elive0S                      | 324, 949 KB | 文件夹             | 2017-06-09 11:16 | 37                  |  |  |  |
| - repodata                                                           | Packages [                   | 918,926 KB  | 文件夹             | 2017-06-09 11:16 | 115                 |  |  |  |
|                                                                      | in repodata                  | 3,949 KB    | 文件夹             | 2017-06-09 11:16 | 206                 |  |  |  |
| i scripts                                                            | 🚞 repos                      | 3 KB        | 文件夹             | 2017-06-09 11:16 | 39                  |  |  |  |
|                                                                      | i scripts                    | 23 KB       | 文件夹             | 2017-06-09 11:16 | 40                  |  |  |  |
|                                                                      | 🖬 . discinfo                 | 29          | discinfo 文件     | 2017-06-09 11:16 | 40622               |  |  |  |
|                                                                      | 🖬 . repo_version             | 7           | repo_version 文件 | 2017-06-09 11:16 | 40623               |  |  |  |
|                                                                      | 🖬 . treeinfo                 | 366         | treeinfo 文件     | 2017-06-09 11:16 | 40624               |  |  |  |
|                                                                      | 📰 GPL                        | 18 KB       | 文件              | 2017-06-09 11:16 | 3494                |  |  |  |
|                                                                      | 🖬 ks. ofg                    | 1,855       | ofg 文件          | 2017-06-09 11:16 | 3503                |  |  |  |
|                                                                      | MicroCore-Linux. ova         | 10,785 KB   | ova 文件          | 2017-06-09 11:16 | 3504                |  |  |  |
|                                                                      | RPM-GPG-KEY-CentOS-7         | 1,690       | 文件              | 2017-06-09 11:16 | 8897                |  |  |  |
|                                                                      | RPM-GPG-KEY-CentOS-Testing-7 | 1,690       | 文件              | 2017-06-09 11:16 | 8898                |  |  |  |
|                                                                      | TRANS. TBL                   | 5 KB        | TBL 文件          | 2017-06-09 11:16 | 8899                |  |  |  |
|                                                                      | 🖬 zstack-image=1.4. qcow2    | 7,808 KB    | gcow2 文件        | 2017-06-09 11:16 | 8902                |  |  |  |
|                                                                      | ntio-driv                    | 55,632 KB   | 好压 ISO 压缩文件     | 2017-06-09 11:16 | 12806               |  |  |  |

3. 写入硬盘镜像

在UltralSO点击启动按钮,选择写入硬盘镜像,如图 1-4:在UltralSO写入DVD镜像所示:

#### 图 1-4: 在UltralSO写入DVD镜像

| 文件(F) 操作(A)  | 启动(B) 工具(T)                                   | 选项(O) 帮助(H)               |              |                  |                  |               |            |      |   |
|--------------|-----------------------------------------------|---------------------------|--------------|------------------|------------------|---------------|------------|------|---|
| 🗋 🤌 - 🕭 🖡    | 場常な、一般のない。                                    | 之件 🚺 👔                    | ) 🕩 大小总计:    | 1971MB           | 44% o            | E 4. 7GB - 28 | 504MB free |      |   |
| 光盘目录: 6      | 写入软盘映像                                        |                           | 路径:/         |                  |                  |               |            |      |   |
| ZSTACK       | 💎 制作硬盘映像5                                     | 之件                        |              | - 10.0           | 0#8/0433         | 1.04          |            | <br> |   |
| - docs       | 🖲 写入硬盘映像                                      |                           | 大小           | 关金               |                  | LDA           |            |      |   |
| EFI          | 11 かか (酒 中部)                                  |                           | 24, 043 KB   | 又往来              | 2017-06-09 11:16 | 38            |            |      |   |
| Extra        | // (1) (2) (2) (2) (2) (2) (2) (2) (2) (2) (2 |                           | 6,025 KB     | 又行兴              | 2017-06-09 11:16 | 31            |            |      |   |
| 🗈 🛅 images   | 从 CD/DVD 摄                                    | 取51号又件                    | 561, 204 KB  | 又件夹              | 2017-06-09 11:16 | 41            |            |      |   |
| - 🗀 isolinux | 加载引导文件                                        |                           | 54, 499 KB   | 又汗头              | 2017-06-09 11:16 | 34            |            |      |   |
| - CiveOS     | 保存引导文性                                        |                           | 47,990 KB    | 又行兴              | 2017-06-09 11:16 | 36            |            |      |   |
| Packages     | (実験2)目(官員                                     |                           | 324, 949 KB  | 又件夹              | 2017-06-09 11:16 | 37            |            |      |   |
| - 🗀 repodata | 「月休り」寺旧志                                      |                           | 918, 926 KB  | 又件夹              | 2017-06-09 11:16 | 115           |            |      |   |
| - repos      | ✔ 生成启动信息表                                     | R.                        | 3,949 KB     | 又件夹              | 2017-06-09 11:16 | 206           |            |      |   |
| - scripts    | ● 制作多重启动分                                     | 七百葉                       | 3 KB         | 又件夹              | 2017-06-09 11:16 | 39            |            |      |   |
|              |                                               |                           | 23 KB        | 又件夹              | 2017-06-09 11:16 | 40            |            |      |   |
|              |                                               | . discinfo                | 29           | discinfo 文件      | 2017-06-09 11:16 | 40622         |            |      |   |
|              |                                               | . repo_version            | 1            | repo_version X17 | 2017-06-09 11:16 | 40623         |            |      |   |
|              |                                               | . treeinfo                | 366          | treeinfo 又件      | 2017-06-09 11:16 | 40624         |            |      |   |
|              |                                               | GPL                       | 18 KB        | 文件               | 2017-06-09 11:16 | 3494          |            |      |   |
|              |                                               | ks. efg                   | 1,855        | ofg 文件           | 2017-06-09 11:16 | 3503          |            |      |   |
|              |                                               | MicroCore-Linux. ova      | 10, 785 KB   | ova文件            | 2017-06-09 11:16 | 3504          |            |      |   |
|              |                                               | RFM-GPG-KEY-CentOS-7      | 1,690        | 文件               | 2017-06-09 11:16 | 8897          |            |      |   |
|              |                                               | RFM-GPG-KEY-CentOS-Testi  | ng-7 1,690   | 文件               | 2017-06-09 11:16 | 8898          |            |      |   |
|              |                                               | TRANS. TBL                | 5 KB         | TBL 文件           | 2017-06-09 11:16 | 8899          |            |      |   |
|              |                                               | 🖬 zstack-image=1.4. qcow2 | 7,808 KB     | qcow2 文件         | 2017-06-09 11:16 | 8902          |            |      |   |
|              |                                               | zstack-windows-virtio-dr  | iv 55,632 KB | 好压 ISO 压缩文件      | 2017-06-09 11:16 | 12806         |            |      |   |
|              |                                               |                           | ab / a       |                  |                  |               |            | <br> |   |
| 本地目录:        |                                               | 🛛 🖉 🗶 🔽 🕅 🕅 🖉             | <b>浙</b> 抢:  |                  |                  |               |            | <br> | _ |
|              |                                               | 文件名                       | 大小           | 类型               | 日期/时间            |               |            |      | 1 |

- 4. 在UltraISO确认写入ZStack for Alibaba CloudDVD镜像
  - 如果系统只插了一个U盘,则默认以此U盘进行刻录和写入,在刻录前,注意备份U盘之前的 内容。
  - 其他选项,按照默认设置,无须额外配置,点击写入。

如图 1-5: 在UltraISO确认写入ISO镜像所示:

#### 图 1-5: 在UltralSO确认写入ISO镜像

| 写入硬盘映像      |                                   |              |                |           | ×         |
|-------------|-----------------------------------|--------------|----------------|-----------|-----------|
| 消息:         |                                   |              |                |           | 保存        |
| 时间          | 事件                                |              |                |           | ^         |
| 下午 01:09:47 | (E:, 15 GB)SamDis                 | k Vltra USB  | 3.0 USB De     |           |           |
| 下午 01:10:14 | 正在准备数据                            |              |                |           |           |
| 下午 01:10:14 | 与入方式: USB-HDI                     | )+           |                |           |           |
| 下午 01:10:14 | U/I/S: 1009/200/0<br>引导扇区: Svelim | ).5<br>14 44 |                |           |           |
| 下午 01:10:14 | 正在准备介质                            |              |                |           |           |
| 下午 01:10:14 | ISO 映像文件的扇                        | ⊠数为 40773    | 12             |           |           |
| 下午 01:10:14 | 开始写入                              |              |                |           | ~         |
| <           |                                   |              |                |           | >         |
|             |                                   |              |                |           |           |
| 硬盘驱动器:      | (E:, 15 GB)SanDis                 | k Vltra USB  | 3.0 USB De     | <_ □ 刻录校验 | 2         |
| 映像文件:       | C:\Users\ye\Downl                 | oads\ZStack  | -x86_64-DVD.is | :0        |           |
| 写入方式:       | USB-HDD+ 🗸 🗸                      |              |                |           |           |
| 隐藏启动分区:     | 无                                 | $\sim$       | 1              | 便捷启动      |           |
| 完成比例: 6.    | 38% 已用                            | 时间: 00       | :00:06         | 剩余时间:     | 00:01:28  |
|             |                                   |              |                |           |           |
|             |                                   |              |                | 速度:       | 21.67MB/s |
| 格式          | 化 写)                              |              | 终止[A]          | 返回        |           |

#### 5. 进入安装导航

ISO镜像已经刻录到U盘。此时U盘可用来作为启动盘,支持Legacy模式和UEFI模式引导。管理员通过安装介质,引导节点启动,并进入安装导航,如图 1-6: U盘引导界面所示:

#### 图 1-6: U盘引导界面

| ZStack for Alibaba Cloud                                |   |
|---------------------------------------------------------|---|
|                                                         |   |
| Install ZStack for Alibaba Cloud                        |   |
| Install ZStack for Alibaba Cloud using UNC              |   |
| Install ZStack for Alibaba Cloud in Text Mode           |   |
| Test this media & Install ZStack for Alibaba Cloud      |   |
|                                                         |   |
| Troubleshooting                                         | > |
|                                                         |   |
| Press Tab for full configuration options on menu items. |   |
|                                                         |   |
|                                                         |   |

6. 安装操作系统

默认选择Install ZStack for Alibaba Cloud开始安装操作系统。

在进入安装界面后,已经预先配置默认选项:

- 时区:亚洲东八区
- 语言: English(United States)
- 键盘: English(US)

一般情况下管理员无需更改配置。管理员需自行执行硬盘的分区,推荐分区如下(UEFI模式):

- /boot/efi: 创建分区500MB
- /boot:创建分区1GB
- swap(交换分区):创建分区32GB
- /(根分区):配置剩下容量

分区配置完后,选择Software Selection进入服务器安装角色候选,选择ZStack for Alibaba Cloud Management Node管理节点模式,确定后回到主界面。

点击Begin Installation进行安装。安装过程将会自动进行,管理员需要设定root账户密码。

安装结束后,重新引导服务器并拔掉U盘。如安装成功,则服务器重启后进入操作系统登录提示符,使用root和设置的密码登录到操作系统。

说明:

管理员可根据自身需要更改密码。

### 1.2.5 配置网络

管理员对两台服务器均安装操作系统后,可进行网络配置。在目录/*usr/local/bin/*,ZStack for Alibaba Cloud提供便利的网络配置脚本,管理员可通过此脚本快速配置接口(Interface)和网桥(Bridge)信息。

本场景对2个管理节点的网络信息、以及用于Keep Alived通信的VIP设定如下:

#### 表 1-2: 管理网络

| 服务器   | 网卡1  | 网卡 2 | 聚合接口  | 网桥       | IP地址                | 掩码              | 网关              |
|-------|------|------|-------|----------|---------------------|-----------------|-----------------|
| 管理节点1 | eth0 | eth1 | bond0 | br_bond0 | 192.168.<br>195.200 | 255.255.0<br>.0 | 192.168.0<br>.1 |
| 管理节点2 | eth0 | eth1 | bond0 | br_bond0 | 192.168.<br>196.125 | 255.255.0<br>.0 | 192.168.0<br>.1 |

#### 表 1-3: 云主机数据网络

| 节点    | 网卡 1 | 网卡 2 | 聚合接口  | 网桥 | IP地址 | 掩码 | 网关 |
|-------|------|------|-------|----|------|----|----|
| 管理节点1 | em1  | em2  | bond1 | -  | -    | -  | -  |
| 管理节点2 | em1  | em2  | bond1 | -  | -    | -  | -  |

#### 表 1-4: VIP

| -   | IP地址            | 掩码          |
|-----|-----------------|-------------|
| VIP | 192.168.199.151 | 255.255.0.0 |

• 以上均为示例数据,管理员可根据实际部署环境自行更改;

• 网关需由物理网络设备提供,同时作为网络状态仲裁检测。

以下分别介绍管理网络和云主机数据网络的配置。

### 1.2.5.1 配置管理网络

本场景对管理网络设定如下:

1

#### 表 1-5: 管理网络

| 服务器   | 网卡 1 | 网卡 2 | 聚合接口  | 网桥       | IP地址                | 掩码              | 网关              |
|-------|------|------|-------|----------|---------------------|-----------------|-----------------|
| 管理节点1 | eth0 | eth1 | bond0 | br_bond0 | 192.168.<br>195.200 | 255.255.0<br>.0 | 192.168.0<br>.1 |
| 管理节点2 | eth0 | eth1 | bond0 | br_bond0 | 192.168.<br>196.125 | 255.255.0<br>.0 | 192.168.0<br>.1 |

对管理节点1执行以下配置命令:

# 创建聚合网卡bond1 [root@localhost ~]# zs-bond-lacp -c bond0

# 将网卡eth0与eth1均添加到bond0 [root@localhost ~]# zs-nic-to-bond -a bond0 eth0 [root@localhost ~]# zs-nic-to-bond -a bond0 eth1

# 配置上述链路聚合后,请管理员在对应的交换机网口配置LACP聚合

# 创建网桥br\_bond0,指定网络IP、掩码和网关 [root@localhost ~]# zs-network-setting -b bond0 192.168.195.200 255.255.0.0 192.168.0.1

# 查看聚合端口bond0是否创建成功

[root@localhost ~]# zs-show-network ...

#### 对管理节点2执行类似的配置命令。

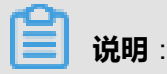

• eth0和eth1加载到bond0后,对应交换机的端口需要配置LACP聚合,否则网络通信将异常;如果交换机不支持LACP聚合,请联系网络设备厂商更换设备。

- 通过bond0创建网桥后,网桥命名为br\_bond0,将提供管理网络服务。
- 关于网桥的IP地址、子网掩码和网关参数,用户需按照实际情况填写。
- 管理网络配置完成后,可通过ping命令进行检测;若配置正确,则两管理节点的管理网络对应的IP地址可互ping。
- 管理网络建议采用万兆以上带宽,若独立部署,允许千兆带宽。

管理网络配置完成后,随之可配置云主机数据网络。

### 1.2.5.2 配置云主机数据网络

本场景对云主机数据网络设定如下:

#### 表 1-6: 云主机数据网络

| 节点    | 网卡 1 | 网卡 2 | 聚合接口  | 网桥 | IP地址 | 掩码 | 网关 |
|-------|------|------|-------|----|------|----|----|
| 管理节点1 | em1  | em2  | bond1 | -  | -    | -  | -  |
| 管理节点2 | em1  | em2  | bond1 | -  | -    | -  | -  |

#### 对管理节点1执行以下配置命令:

```
# 创建聚合网卡bond1
[root@localhost ~]# zs-bond-lacp -c bond1
```

# 将网卡em1与em2均添加到bond1 [root@localhost ~]# zs-nic-to-bond -a bond1 em1 [root@localhost ~]# zs-nic-to-bond -a bond1 em2

# 配置上述链路聚合后,请管理员在对应的交换机网口配置LACP聚合

# 云主机数据网络,无需创建网桥

# 查看聚合端口bond1是否创建成功 [root@localhost ~]# zs-show-network

| Bond Name   SLAVE(s)   BONDING_OPTS |      |                     |                      |  |  |
|-------------------------------------|------|---------------------|----------------------|--|--|
| bond1   em1                         | miir | mon=100 mode=4 xmit | hash_policy=layer2+3 |  |  |
| em2                                 |      |                     |                      |  |  |

对管理节点2执行类似的配置命令。

**送** 说明:

...

em1和em2加载到bond1后,对应交换机的端口需要配置LACP聚合,否则网络通信将异常;如果 交换机不支持LACP聚合,请联系网络设备厂商更换设备。

### 1.2.6 安装许可证

本场景下,两个管理节点安装的许可证类型要求完全一致。

#### CLI方式

管理员可通过CLI方式分别向两个管理节点中导入许可证。更多详情可参考ZStack官网教程《许

可(license)更新说明》。

### 1.2.7 安装高可用套件

#### 背景信息

本场景下,管理员已安装两个最新版ZStack for Alibaba Cloud管理节点,并对两个管理节点安装许可证完毕,现在对其中一个管理节点安装**多管理节点高可用套件**,即可实现双管理节点高可用。

- 管理节点1(192.168.195.200)
- 管理节点2(192.168.196.125)

假定对管理节点1安装高可用套件,则管理节点1为主管理节点,管理节点2为备管理节点。

#### 操作步骤

1. 导入高可用套件。

管理员已获得高可用套件,可将其导入管理节点1并解压,执行以下命令:

# 通过scp工具将高可用套件传输到管理节点1 [root@localhost ~]# ls ZStack-Enterprise-Multinode-HA-Suite-3.0.1.tar.gz

# 将高可用套件解压,生成两个可执行文件:zsha2和zstack-hamon [root@localhost ~]# tar zxvf ZStack-Enterprise-Multinode-HA-Suite-3.0.1.tar.gz zsha2 //多管理节点高可用的安装和管理程序 zstack-hamon //多管理节点高可用的监控程序

2. HA初始化。

在管理节点1中安装高可用套件,执行以下命令:

[root@localhost ~]# ./zsha2 install-ha -nic br\_bond0 -gateway 192.168.0.1 -slave "root: password@192.168.196.125" \ -vip 192.168.199.151 -db-root-pw zstack.mysql.password -yes

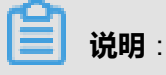

- 安装高可用套件,需将zsha2和zstack-hamon放在一个目录,安装过程中,zsha2会自动部署zstack-hamon以及相关配置文件。
- 安装命令中,相关参数说明:
  - -nic:物理设备名,用于配置VIP,生产环境一般是一个管理网络的网桥,例如-nic
     br bond0
  - -gateway:主备管理节点的冲裁网关,例如-gateway 192.168.0.1
  - -slave:指定备管理节点,例如-slave "root:password@192.168.196.125"

安装过程中,备管理节点的数据库会被主管理节点的数据库覆盖,请谨慎配置。

- vip:指定Keep Alived通信的VIP,例如-vip 192.168.199.151
- -db-root-pw: 主备管理节点的数据库root密码(必须相同),例如-db-root-pw zstack.
   mysql.password
- -time-server:可选参数,指定时间同步服务器,用于统一时间同步,例如./zsha2 installha -time-server 192.168.196.125
- -cidr:可选参数,指定网络段,需覆盖主备管理节点IP、VIP和网关,例如./zsha2 installha -cidr 192.168.0.0/16

送 说明:

如果不指定,系统会自动计算出一个最小网络段,可能无法满足需求,推荐指定网络段。

 -force:可选参数,当主备管理节点的数据库始终无法完成自动同步,对主管理节点强制 执行zsha2安装命令,例如./zsha2 install-ha -force

送明:

执行强制安装前,建议对两个数据库进行备份。

- -repo:可选参数,指定Yum源,默认为本地源,例如./zsha2 install-ha -repo zstack-local
- -timeout:可选参数,主备管理节点的数据库初始化复制超时时间,默认值为600,单位 为秒,例如./zsha2 install-ha -timeout 600
- -yes:可选参数,所有设置均允许

高可用套件初始化完成后,可执行以下命令查看管理节点的状态:

#查看管理节点1的状态 [root@localhost ~]# zsha2 status Status report from 192.168.195.200 ves //管理节点1已获取VIP,同一时刻只允许一个管理节点获取 Owns virtual address: VIP Self 192.168.195.200 reachable: yes //管理节点1可达 Gateway 192.168.0.1 reachable: yes //当前网关可达 VIP 192.168.199.151 reachable: yes //VIP可达 Peer 192.168.196.125 reachable: yes //管理节点2可达 Keepalived status: active //Keep Alived服务处于工作状态 ZStack HA Monitor: active //高可用监控服务处于工作状态 MySQL status: mysqld is alive //数据库正常工作 MN status: Running [PID:6500] //管理节点正常工作

UI status: Running [PID:9785] http://192.168.195.200:5000 //UI正常工作

Slave Status:

Slave\_IO\_Running: Yes //Slave IO正常运行 Slave\_SQL\_Running: Yes //Slave SQL正常运行 Last\_Error: Seconds\_Behind\_Master: 0 Last\_IO\_Error: Last\_SQL\_Error:

pass '-peer user:pass@host[:port]' to show peer status or, '-peer host' if SSH pubkey-login has been enabled. //查看管理节点2状态的说明

**送** 说明:

为确保双管理节点间的监控数据实时同步,建议在这两个管理节点之间做SSH免密登录。

# 登录管理节点1,对管理节点2做SSH免密登录 [root@localhost ~]# ssh-keygen [root@localhost ~]# ssh-copy-id 192.168.196.125

# 登录管理节点2,对管理节点1做SSH免密登录 [root@localhost ~]# ssh-keygen [root@localhost ~]# ssh-copy-id 192.168.195.200

3. 云平台初始化。

管理员可通过VIP(192.168.199.151)访问管理节点1的UI界面(http://192.168.199.151:5000

),并完成云平台初始化操作。如登录界面所示:

#### 图 1-7: 登录界面

|      | €∃ <sup>阿里⊡</sup><br>账户登录                                                          |         |  |
|------|------------------------------------------------------------------------------------|---------|--|
| 用户登录 | <ul> <li>- 清輸入账户名</li> <li>(1) 清輸入部码</li> <li>(1) 清輸入部码</li> <li>(1) 環境</li> </ul> | LDAP 登录 |  |
|      |                                                                                    |         |  |

在管理节点1中执行以下命令,管理节点1在线切换为备管理节点,管理节点2获取VIP(192.168. .199.151),成为主管理节点。

[root@localhost ~]# zsha2 demote

管理员可通过该VIP刷新访问管理节点2的UI界面(http://192.168.199.151:5000),并完成云平 台初始化操作。

### 1.2.8 集群升级

#### 高可用套件升级

管理员获得新版高可用套件后,可用于升级当前的zsha2服务。

当主备管理节点的数据库完成自动同步后,请将新版高可用套件导入主管理节点并解压,在主管理 节点中执行以下命令,就可完成高可用套件升级:

[root@localhost ~]# ./zsha2 upgrade-ha

#### 管理节点升级

在双管理节点高可用场景下,管理员只需在一个管理节点中执行以下命令,就可对两个管理节点进 行升级:

[root@localhost ~]# ./zsha2 upgrade-mn -peerpass password ZStack\_Alibaba\_Cloud-installer-3 .0.1.bin

### 1.3 其他操作

### 1.3.1 监控报警

双管理节点高可用场景下,若主管理节点失联,管理员可在ZWatch中创建事件报警器,并添加相关 报警条目,指定接收端,系统将以邮件/钉钉/HTTP POST方式发送报警信息,如图 *1-8: ZWatch*监 控报警 主管理节点失联所示:

#### 图 1-8: ZWatch监控报警 主管理节点失联

| 确定取消    |          |
|---------|----------|
| 创建事件报警器 |          |
| 资源类型 *  |          |
| 管理节点    | ~        |
| 报警条目 *  |          |
| 管理节点失联  | ~        |
| 接收端     |          |
| 钉钉接收端   | Θ        |
|         | $\oplus$ |
| +创建接收端  |          |

更多详情可参考ZStack官网教程《ZWatch监控系统使用教程》。

若备管理节点失联,管理员可直接在消息中心接收到相关通知,如图 1-9: 消息中心 备管理节点失 联所示:

#### 图 1-9: 消息中心 备管理节点失联

| 消息中心             | 报警消息(2)                 |                     |
|------------------|-------------------------|---------------------|
| 2018-09-01 15:21 | <b>2018-09-04 15:21</b> |                     |
| 消息内容             |                         | 消息时间                |
| 管理节点已运行          |                         | 2018-09-04 15:12:30 |
| 管理节点已失联          |                         | 2018-09-04 15:09:54 |
|                  |                         |                     |

### 1.3.2 日志输出

双管理节点高可用场景下,管理员可执行以下命令,收集zsha2服务相关日志。

[root@localhost ~]# zsha2 collect-log Collecting logs ... Collected log: zsha2-log-2018-09-17T154358+0800.tgz

# 将日志压缩包解压 [root@localhost ~]# tar zxvf zsha2-log-2018-09-17T154358+0800.tgz tmp/zsha2-log588815976/ tmp/zsha2-log588815976/zsha2-status.log tmp/zsha2-log588815976/zstack-ha.log tmp/zsha2-log588815976/keepalived.data tmp/zsha2-log588815976/zs-vip-192.168.199.151.log tmp/zsha2-log588815976/keepalived\_status.log

## 2 高可用测试与恢复

### 2.1 计划运维

### 2.1.1 单管理节点需要维护

#### 主管理节点需要维护

双管理节点高可用场景下,假定管理节点1为主管理节点,管理节点2为备管理节点。

若管理员需要临时关闭管理节点1进行维护。

1. 将管理节点1主动切换为备管理节点。

在管理节点1中执行zsha2 demote命令,管理节点1在线切换为备管理节点,管理节点2获 取VIP,成为主管理节点。

- 2. 关闭管理节点1。
  - 若管理节点1没有被复用为计算节点添加到ZStack for Alibaba Cloud:
    - 1. 对管理节点1执行zsha2 stop-node,关闭zsha2相关服务;
    - 2. 对管理节点1进行shutdown关机操作;
    - 3. 对管理节点1下电后进行维护。
  - 若管理节点1被复用为计算节点,并已添加到ZStack for Alibaba Cloud:
    - 1. 对管理节点1执行zsha2 stop-node,关闭zsha2相关服务;
    - 2. 将管理节点1进入维护模式;
    - 3. 对管理节点1进行shutdown关机操作;
    - 4. 对管理节点1下电后进行维护。
- 3. 启动管理节点1。
  - a. 对管理节点1通电后,通过手动或IPMI启动服务器;
  - b. 等待管理节点1启动,成功引导操作系统;
  - c. 对管理节点1执行zsha2 start-node, 启动zsha2相关服务;
  - d. 对管理节点1执行zsha2 status,查看zsha2服务是否正常运行;
  - e. 对管理节点1执行zstack-ctl status,查看管理节点服务是否正常运行,UI服务是否正常运行。

#### 备管理节点需要维护

双管理节点高可用场景下,假定管理节点1为主管理节点,管理节点2为备管理节点。

若管理员需要临时关闭管理节点2进行维护。

- 1. 关闭管理节点2。
  - 若管理节点2没有被复用为计算节点添加到ZStack for Alibaba Cloud:
    - 1. 对管理节点2执行zsha2 stop-node,关闭zsha2相关服务;
    - 2. 对管理节点2进行shutdown关机操作;
    - 3. 对管理节点2下电后进行维护。
  - 若管理节点2被复用为计算节点,并已添加到ZStack for Alibaba Cloud:
    - 1. 对管理节点2执行zsha2 stop-node,关闭zsha2相关服务;
    - 2. 将管理节点2进入维护模式;
    - 3. 对管理节点2进行shutdown关机操作;
    - 4. 对管理节点2下电后进行维护。
- 2. 启动管理节点2。
  - a. 对管理节点2通电后,通过手动或IPMI启动服务器;
  - b. 等待管理节点2启动,成功引导操作系统;
  - c. 对管理节点2执行zsha2 start-node,启动zsha2相关服务;
  - d. 对管理节点2执行zsha2 status,查看**zsha2**服务是否正常运行;
  - e. 对管理节点2执行zstack-ctl status,查看管理节点服务是否正常运行,UI服务是否正常运行。

### 2.1.2 双管理节点需要维护

双管理节点高可用场景下,假定管理节点1为主管理节点,管理节点2为备管理节点。

若管理员需要临时关闭两个管理节点进行维护。

- 1. 对两个管理节点执行zsha2 stop-node,关闭zsha2相关服务;
- 2. 对两个管理节点进行shutdown关机操作;
- 3. 对两个管理节点下电后进行维护;
- 4. 对两个管理节点通电后,通过手动或IPMI启动服务器;
- 5. 等待两个管理节点启动,成功引导操作系统;
- 6. 对两个管理节点执行zsha2 start-node, 启动zsha2相关服务;

- 7. 对两个管理节点执行zsha2 status,查看zsha2服务是否正常运行;
- 8. 对两个管理节点执行zstack-ctl status,查看管理节点服务是否正常运行,UI服务是否正常运行。

### 2.2 节点修复

### 2.2.1 单管理节点故障修复

双管理节点高可用场景下,若其中某个管理节点损坏后需要执行修复。

- 1. 对故障节点执行zsha2 stop-node,关闭zsha2相关服务;
- 2. 尝试恢复故障节点,如果不能恢复,需使用相同版本的ZStack for Alibaba Cloud定制版ISO修复 原节点或安装新节点。
- 3. 以安装新节点为例:
  - a. 调配备用服务器,使得硬件规格与故障节点相近;
  - b. 安装基础操作系统,安装完成后,配置root的密码和网络信息与故障节点一致,详情可参考安装与部署章节;
  - c. 对置换节点安装高可用套件,详情可参考安装与部署章节;
  - d. 对置换节点执行zsha2 status,查看zsha2服务是否正常运行;
  - e. 对置换节点执行zstack-ctl status,查看管理节点服务是否正常运行,UI服务是否正常运行。

### 2.2.2 双管理节点故障无法修复

双管理节点高可用场景下,若两个管理节点均损坏无法修复。

## 3 命令行使用手册

### 3.1 简介

**zsha2**是ZStack for Alibaba Cloud针对多管理节点物理机高可用场景设计的命令,帮助用户快速完成该场景下的多种操作。

zsha2下有多条子命令,本手册将对zsha2每条子命令的作用和使用方法进行说明。

### 3.2 -h 帮助内容

#### 描述

显示帮助,可查看zsha2全部子命令。

#### 使用方法

[root@localhost ~]# zsha2 -h usage: zsha2 [ global options ] command [ command options ]

Global options: -h,--help Display this message

| Commands:        |                                      |
|------------------|--------------------------------------|
| install-ha insta | all two-node HA environement         |
| stop-node sto    | op zstack service in HA environement |
| start-node sta   | rt zstack service in HA environement |
| upgrade-mn ι     | pgrade the MN in HA environment      |
| upgrade-ha u     | pgrade the HA suites                 |
| demote der       | note current node as backup          |
| status show      | v HA status                          |
| show-config sl   | now HA configuration                 |
| collect-log coll | ect HA related log files             |
| help show        | <sup>,</sup> this help message       |

### 3.3 version 版本信息

#### 描述

查看版本信息,包括版本号和Commit ID。

#### 使用方法

[root@localhost ~]# zsha2 version

version 3.0.1.0, commit 5ecf6c4a6d6ddca22d9c652494e6a74d46920737

### 3.4 install-ha 安装命令

#### 描述

安装命令。假定用户已安装两个ZStack for Alibaba Cloud管理节点,对主管理节点执行**zsha2**安装 命令,即可切换到双管理节点高可用模式。

#### 使用方法

| 参数           | 介绍                                                             | 示例                                                            |
|--------------|----------------------------------------------------------------|---------------------------------------------------------------|
| -nic         | 物理设备名,用于配置VIP,生<br>产环境一般是一个管理网络的<br>网桥                         | ./zsha2 install-ha -nic<br>br_bond0                           |
| -gateway     | 主备管理节点的仲裁网关                                                    | ./zsha2 install-ha -gateway 192<br>.168.0.1                   |
|              | 指定备管理节点                                                        |                                                               |
| -slave       | <b>说明</b> :<br>安装过程中,备管理节点的数<br>据库会被主管理节点的数据库<br>覆盖,请谨慎配置。     | ./zsha2 install-ha -slave "root:<br>password@192.168.196.125" |
| -vip         | 指定Keep Alived通信的VIP                                            | ./zsha2 install-ha -vip 192.168.<br>199.151                   |
| -db-root-pw  | 主备管理节点的数据库root密<br>码(必须相同)                                     | ./zsha2 install-ha -db-root-pw<br>zstack.mysql.password       |
| -time-server | 可选参数,指定时间同步服务<br>器,用于统一时间同步                                    | ./zsha2 install-ha -time-server<br>192.168.196.125            |
|              | 可选参数,指定网络段,需覆<br>盖主备管理节点IP、VIP和网<br>关 <b>。</b>                 |                                                               |
| -cidr        | <b>说明</b> :<br>如果不指定,系统会自动计算<br>出一个最小网络段,可能无法<br>满足需求,推荐指定网络段。 | ./zsha2 install-ha -cidr 192.168<br>.0.0/16                   |

| 参数       | 介绍                                                         | 示例                                        |
|----------|------------------------------------------------------------|-------------------------------------------|
| -force   | 可选参数,当主备管理节点的<br>数据库始终无法完成自动同<br>步,对主管理节点强制执行<br>zsha2安装命令 | ./zsha2 install-ha -force                 |
|          | <b>说明</b> :<br>执行强制安装前,建议对两个<br>数据库进行备份。                   |                                           |
| -repo    | 可选参数,指定Yum源,默认<br>为本地源                                     | ./zsha2 install-ha -repo zstack-<br>local |
| -timeout | 可选参数,主备管理节点的数<br>据库初始化复制超时时间,默<br>认值为600,单位为秒              | ./zsha2 install-ha -timeout 600           |
| -yes     | 可选参数,所有设置均允许                                               | ./zsha2 install-ha -yes                   |

[root@localhost ~]# ./zsha2 install-ha -nic br\_bond0 -gateway 192.168.0.1 -slave "root: password@192.168.196.125" \ -vip 192.168.199.151 -db-root-pw zstack.mysql.password -yes Master IPv4 address: 192.168.195.200 ZStack version @ 192.168.195.200: 2.6.0 ZStack version @ 192.168.196.125: 2.6.0 Calculated CIDR: 192.168.0.0/16

Start installation ...

x checking network interface and gateway ... ✓ Task 1: checking network interface and gateway ... completed. x prepare HA-services ... ✓ Task 2: prepare HA-services ... completed. + setting up DB config before replication ... ✓ Task 3: setting up DB config before replication ... completed. x creating DB user for replication ... ✓ Task 4: creating DB user for replication ... completed. + update iptables rules ... ✓ Task 5: update iptables rules ... completed. File: mysql-bin.000002 Position: 1844 Binlog Do DB: Binlog Ignore DB: + starting the initial replication ... ✓ Task 6: starting the initial replication ... completed. x wait peer slave sync status ...

Slave\_IO\_Running: Yes Slave\_SQL\_Running: Yes

Last\_IO\_Error: Last\_SQL\_Error: Last Error: Last Errno: 0 ✓ Task 7: wait peer slave sync status ... completed. + wait local DB sync status ... File: mysql-bin.000002 Position: 245 Binlog\_Do\_DB: Binlog\_Ignore\_DB: x wait local DB sync status ... Slave\_IO\_Running: Yes Slave\_SQL\_Running: Yes Last\_IO\_Error: Last\_SQL\_Error: Last Error: Last Errno: 0 ✓ Task 8: wait local DB sync status ... completed. + setting up keepalived ... ✓ Task 9: setting up keepalived ... completed. x check slave virtual IP settings ... ✓ Task 10: check slave virtual IP settings ... completed. x configuring ZStack servers ... ✓ Task 11: configuring ZStack servers ... completed. x installing HA scripts ... ✓ Task 12: installing HA scripts ... completed. x starting ZStack HA service ... ✓ Task 13: starting ZStack HA service ... completed. x waiting management node up and running ... ✓ Task 14: waiting management node up and running ... completed. OK, installation completed. Hints:

- Stop server with: zsha2 stop-node, - Start server with: zsha2 start-node,

- Get HA status with: zsha2 status -peer 192.168.196.125

Please also setup SSH pubkey-login between 192.168.195.200 and 192.168.196.125

### 3.5 stop-node 关闭管理节点

#### 描述

在双管理节点高可用场景下,关闭其中一个管理节点,同时关闭所有zsha2服务。

#### 使用方法

[root@localhost ~]# zsha2 stop-node stopping zstack-ha service ... stopping zstack management node ... stopping keepalived ...

### 3.6 start-node 启动管理节点

#### 描述

在双管理节点高可用场景下,将处于停止状态的管理节点启动,同时启动所有zsha2服务。

#### 使用方法

[root@localhost ~]# zsha2 start-node starting keepalived ... starting zstack-ha service ... starting zstack management node ...

### 3.7 upgrade-mn 升级管理节点

#### 描述

在双管理节点高可用场景下,仅升级两个管理节点。

#### 使用方法

| 参数        | 介绍                         | 示例                                                                                     |
|-----------|----------------------------|----------------------------------------------------------------------------------------|
| -force    | 可选参数,强制升级管理节点              | ./zsha2 upgrade-mn -force<br>ZStack_Alibaba_Cloud-<br>installer-3.0.1.bin              |
| -peerpass | 可选参数,输入Peer管理节点<br>SSH登录密码 | ./zsha2 upgrade-mn -<br>peerpass password ZStack_Ali<br>baba_Cloud-installer-3.0.1.bin |
| -yes      | 可选参数,所有设置均允许               | ./zsha2 upgrade-mn -yes                                                                |

[root@localhost ~]# ./zsha2 upgrade-mn -peerpass password ZStack\_Alibaba\_Cloud-installer-3 .0.1.bin

### 3.8 upgrade-ha 升级高可用套件

#### 描述

在双管理节点高可用场景下,升级当前的zsha2服务。

#### 使用方法

[root@localhost ~]# ./zsha2 upgrade-ha

Start upgrading ...

- + Stopping HA-services ...
- ✓ Task 1: Stopping HA-services ... completed.
- + Upgrading HA suites ...
- ✓ Task 2: Upgrading HA suites ... completed.
- x starting ZStack HA service ...
- ✓ Task 3: starting ZStack HA service ... completed.

OK, upgrade HA completed.

#### Hints:

- Stop server with: zsha2 stop-node,
- Start server with: zsha2 start-node,
- Get HA status with: zsha2 status -peer 192.168.196.125

### 3.9 demote 主备切换

#### 描述

在双管理节点高可用场景下,将主管理节点在线切换为备管理节点。

#### 使用方法

[root@localhost ~]# zsha2 demote

### 3.10 status 状态信息

描述

在双管理节点高可用场景下,显示当前管理节点的状态,包括是否已获取VIP、自身可达性、网关可达性、VIP可达性、Peer管理节点可达性、Keep Alived服务状态、高可用监控服务状态、数据库状态、管理节点状态、UI状态、Slave状态,以及如何查看Peer管理节点状态的说明。

#### 使用方法

[root@localhost ~]# zsha2 status Status report from 192.168.195.200 Owns virtual address: yes Self 192.168.195.200 reachable: yes Gateway 192.168.0.1 reachable: yes VIP 192.168.199.151 reachable: yes Peer 192.168.196.125 reachable: yes Keepalived status: active ZStack HA Monitor: active MySQL status: mysqld is alive MN status: Running [PID:6500] UI status: Running [PID:9785] http://192.168.195.200:5000

Slave Status:

Slave\_IO\_Running: Yes Slave\_SQL\_Running: Yes Last\_Error: Seconds\_Behind\_Master: 0 Last\_IO\_Error: Last\_SQL\_Error:

pass '-peer user:pass@host[:port]' to show peer status or, '-peer host' if SSH pubkey-login has been enabled.

### 3.11 show-config 显示配置

#### 描述

在双管理节点高可用场景下,显示当前环境的配置信息。

#### 使用方法

```
[root@localhost ~]# zsha2 show-config
{
    "nodeip": "192.168.195.200",
    "peerip": "192.168.196.125",
    "dbvip": "192.168.199.151",
    "nic": "br_bond0",
    "gw": "192.168.0.1",
    "dbnetwork": "192.168.0.0/16",
    "repo": "zstack-local",
    "version": 0
}
```

### 3.12 collect-log 收集日志

#### 描述

在双管理节点高可用场景下,收集zsha2服务相关日志。

#### 使用方法

[root@localhost ~]# zsha2 collect-log Collecting logs ... Collected log: zsha2-log-2018-09-17T154358+0800.tgz

# 将日志压缩包解压 [root@localhost ~]# tar zxvf zsha2-log-2018-09-17T154358+0800.tgz tmp/zsha2-log588815976/ tmp/zsha2-log588815976/zsha2-status.log tmp/zsha2-log588815976/zstack-ha.log tmp/zsha2-log588815976/keepalived.data tmp/zsha2-log588815976/zs-vip-192.168.199.151.log tmp/zsha2-log588815976/keepalived\_status.log

## 专有云术语表

### 区域 (Zone)

ZStack中最大的一个资源定义,包括集群、二层网络、主存储等资源。

### 集群(Cluster)

一个集群是类似物理主机(Host)组成的逻辑组。在同一个集群中的物理主机必须安装相同的操作 系统(虚拟机管理程序,Hypervisor),拥有相同的二层网络连接,可以访问相同的主存储。在实 际的数据中心,一个集群通常对应一个机架(Rack)。

### 管理节点(Management Node)

安装系统的物理主机,提供UI管理、云平台部署功能。

### 计算节点(Compute Node)

也称之为物理主机(或物理机),为云主机实例提供计算、网络、存储等资源的物理主机。

### 主存储(Primary Storage)

用于存储云主机磁盘文件的存储服务器。支持本地存储、NFS、 Ceph、Shared Mount Point、Shared Block等类型。

### 镜像服务器(Backup Storage)

也称之为备份存储服务器,主要用于保存镜像模板文件。建议单独部署镜像服务器。

### 镜像仓库(Image Store)

镜像服务器的一种类型,可以为正在运行的云主机快速创建镜像,高效管理云主机镜像的版本变迁 以及发布,实现快速上传、下载镜像,镜像快照,以及导出镜像的操作。

### 云主机(VM Instance)

运行在物理机上的虚拟机实例,具有独立的IP地址,可以访问公共网络,运行应用服务。

### 镜像(Image)

云主机或云盘使用的镜像模板文件,镜像模板包括系统云盘镜像和数据云盘镜像。

### 云盘(Volume)

云主机的数据盘,给云主机提供额外的存储空间,共享云盘可挂载到一个或多个云主机共同使用。

### 计算规格(Instance Offering)

启动云主机涉及到的CPU数量、内存、网络设置等规格定义。

### 云盘规格(Disk Offering)

创建云盘容量大小的规格定义。

### 二层网络(L2 Network)

二层网络对应于一个二层广播域,进行二层相关的隔离。一般用物理网络的设备名称标识。

### 三层网络(L3 Network)

云主机使用的网络配置,包括IP地址范围、网关、DNS等。

### 公有网络(Public Network)

由因特网信息中心分配的公有IP地址或者可以连接到外部互联网的IP地址。

### 私有网络(Private Network)

云主机连接和使用的内部网络。

#### L2NoVlanNetwork

物理主机的网络连接不采用Vlan设置。

### L2VIanNetwork

物理主机节点的网络连接采用Vlan设置,Vlan需要在交换机端提前进行设置。

### VXLAN网络池(VXLAN Network Pool)

VXLAN网络中的 Underlay 网络,一个 VXLAN 网络池可以创建多个 VXLAN Overlay 网络(即 VXLAN 网络),这些 Overlay 网络运行在同一组 Underlay 网络设施上。

### VXLAN网络(VXLAN)

使用 VXLAN 协议封装的二层网络,单个 VXLAN 网络需从属于一个大的 VXLAN 网络池,不同 VXLAN 网络间相互二层隔离。

## 云路由(vRouter)

云路由通过定制的Linux云主机来实现的多种网络服务。

### 安全组(Security Group)

针对云主机进行第三层网络的防火墙控制,对IP地址、网络包类型或网络包流向等可以设置不同的 安全规则。

### 弹性IP(EIP)

公有网络接入到私有网络的IP地址。

### 快照 (Snapshot)

某一个时间点上某一个磁盘的数据备份。包括自动快照和手动快照两种类型。

## 混合云术语表

### 访问密钥(AccessKey)

用于调用阿里云API或大河云联API的唯一凭证,AccessKey包括AccessKeyID(用于标识用

户)和AccessKeySecret(用于验证用户密钥)。

### 数据中心(Data Center)

包含阿里云的地域和可用区等地域资源,用于匹配阿里云资源的地域属性。

### 地域(Region)

物理的数据中心,划分地区的基本单位,ZStack混合云的地域对应了阿里云端的地域。

### 可用区(Identity Zone)

在同一地域内,电力和网络互相独立的物理区域,ZStack混合云的可用区对应了阿里云端的可用区(Zone)。

### 存储空间(Bucket)

用于存储对象(Object)的容器,ZStack使用对象存储(OSS)里的Bucket来上传镜像文件。

### ECS云主机(Elastic Compute Service)

阿里云端创建的ECS实例,可在ZStack混合云界面进行ECS云主机生命周期的管理。

### 专有网络VPC(Virtual Private Cloud)

用户基于阿里云构建的一个隔离的网络环境,不同的专有网络之间逻辑上彻底隔离。

### 虚拟交换机 (VSwitch)

组成专有网络VPC的基础网络设备,可以连接不同的云产品实例。ZStack混合云的虚拟交换机对应 了阿里云VPC下的虚拟交换机。

### 虚拟路由器(VRouter)

专有网络VPC的枢纽,可以连接专有网络的各个虚拟交换机,同时也是连接专有网络与其它网络的 网关设备。ZStack支持查看VPC下的虚拟路由器。

### 路由表(Route Table)

虚拟路由器上管理路由条目的列表。

### 路由条目(Route Entry)

路由表中的每一项是一条路由条目。路由条目定义了通向指定目标网段的网络流量的下一跳地址。 路由条目包括系统路由和自定义路由两种类型。ZStack支持自定义类型的路由条目。

### 安全组(Security Group)

针对云主机进行第三层网络的防火墙控制。ZStack混合云的安全组对应了阿里云端ECS云主机三层 隔离的防火墙约束。

### 镜像(Image)

云主机使用的镜像模板文件,一般包括操作系统和预装的软件。ZStack支持上传本地镜像到阿里云,以及使用阿里云端镜像。

### 弹性公网IP(EIP)

阿里云端公有网络池中的IP地址,绑定弹性公网IP的ECS实例可以直接使用该IP进行公网通信。

### **VPN连接(VPN Connection)**

通过建立点对点的IPsec VPN通道,实现企业本地数据中心的私有网络与阿里云端VPN网络进行通信。

### VPN网关(VPN Gateway)

一款基于Internet,通过加密通道将本地数据中心和阿里云专有网络VPC安全可靠连接起来的服务。 用户在阿里云VPC创建的IPsec VPN网关,与本地数据中心的用户网关配合使用。

### VPN用户网关(Customer Gateway)

本地数据中心的VPN服务网关。可通过ZStack混合云创建VPN用户网关,并将VPN用户网关 与VPN网关连接起来。

### 高速通道(Express Connect)

通过物理专线(即租用运营商的专线:电缆或光纤),连通本地数据中心到阿里云专线接入点,与 阿里云VPC环境打通,实现云上云下不同网络间高速,稳定,安全的私网通信。

### 边界路由器(VBR)

用户申请的物理专线接入交换机的产品映射。用户在物理专线上可以创建边界路由器,边界路由器 负责专线上的数据在阿里云上进行转发。通过边界路由器,用户数据可以直达阿里云VPC网络。

### 路由器接口(Router Interface)

一种虚拟的网络设备,可以挂载在路由器并与其他路由器接口进行高速通道互联,实现不同网络间的内网互通。